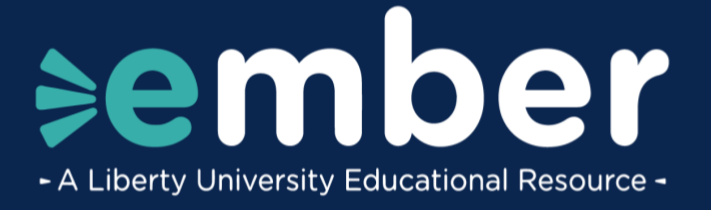

## **How to Select Your Courses**

## Introduction

This document lists the steps for the Ember Course Selection process.

## **Course Registration**

To begin, use the link provided to you by email after claiming your account or navigate to
 <u>Liberty.edu/CourseRegistration</u>. It should be noted that if you are currently an LU or LUO student, you will
 also see the option to register for your courses. If you have students enrolled in LUOA, as well as students
 enrolled in Ember, separate course registration options will appear for each enrollment type.

| LIBERTY UNIVERSITY                                                                                                | ≽ember                               |
|----------------------------------------------------------------------------------------------------|--------------------------------------|
|                                                                                                    | 1 Student                            |
| Hello, Sparky!<br>Online - Senior                                                                                 | Ember Students Dashboard >           |
| There are a number of holds or                                                                                    |                                      |
| restrictions on your account that are<br>preventing you from registering for<br>courses.<br>View All Restrictions | LIBERTY UNIVERSITY<br>ONLINE ACADEMY |
| Look Un Courses for Fall 2022 N                                                                                   | 1 Student                            |
| Fall 2023                                                                                                    | LUOA Students Dashboard >            |
|                                                                                                    |                                      |

2. Click the Ember Students Dashboard button.

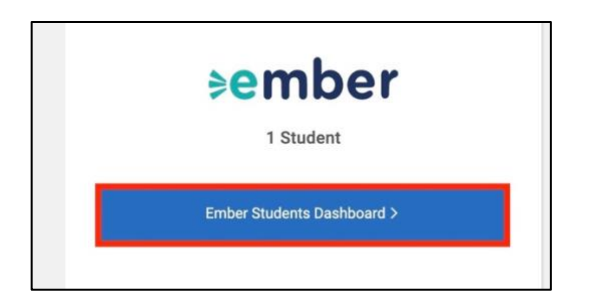

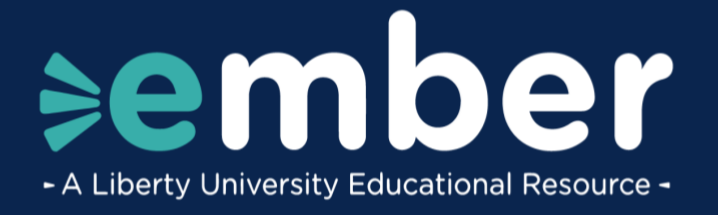

3. In the student dashboard menu, ensure the dropdown menu is set to the **Academy Term.** All currently enrolled students will be displayed.

| E Course Registration                    |                                   |
|------------------------------------------|-----------------------------------|
| Use this dashboard to register and       | nanage courses for your students. |
| Academy 23-24 ↓<br>My Ember Students (2) |                                   |
| Golden Eagle                             | PROGRAM<br>Ember                  |
| Soaring Eagle                            | PROGRAM<br>Ember                  |

4. Click **Show Courses** to show current courses or click **Add/Drop Courses** to select additional classes.

| P Course Registration                                                                                                |                                                   |   | Academy 23-                   |
|----------------------------------------------------------------------------------------------------|---------------------------------------------------|---|-------------------------------|
| Use this dashboard to register                                                                                       | ky!<br>and manage courses for your students.      |   |                               |
| Academy 23-24 🗸                                                                                                    |                                                   |   | Search Students               |
| My Ember Students (2)                                                                                                |                                                   |   |                               |
| Golden Eagle                                                                                                    | PROBAM<br>Ember                                   |   | how Courses                   |
| Soaring Eagle                                                                                                    | PROGRAM<br>Ember                                  | I | Add/Drop Courses              |
| Welcome, Spark                                                                                                    | <b>y!</b><br>nd manage courses for your students. |   |                               |
| Academy 23-24 🗸                                                                                                    |                                                   |   | Search Students               |
| My Ember Students (2)                                                                                                |                                                   |   |                               |
| Golden Eagle                                                                                                    | PROGRAM<br>Ember                                  |   | Hide Courses Add/Drop Courses |
| ONLINE COUNSES<br>World Ceography<br>Bith Grade Language Arts<br>Physical Science<br>Pre-Algebra<br>Bith Grade Bible |                                                   |   |                               |
| Soaring Eagle                                                                                                    | PROGRAM<br>Ember                                  |   | Show Courses Add/Drop Courses |

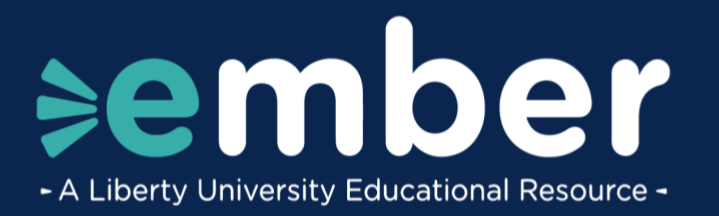

| n Anna Andreatin               |                                              |             | A                  |
|--------------------------------|----------------------------------------------|-------------|--------------------|
| Course Registration            |                                              |             | Academy 23         |
| Use this dashboard to register | ky!<br>and manage courses for your students. |             |                    |
| Academy 23-24 ✓                |                                              | Search      | Students           |
| My Ember Students (2)          |                                              |             |                    |
| Golden Eagle                   | PROGRAM<br>Ember                             | Show Course | s Add/Drop Courses |
| Soaring Eagle                  | PROGRAM<br>Ember                             | Show Course | s Add/Drop Courses |

5. If no courses have been selected for a student for the current year, click **Select Courses**.

| Resk to Registration Home           Welcome, Sparky!           Use this dashboard to select and manage courses for your students. |                    |                 |
|----------------------------------------------------------------------------------------------------|--------------------|-----------------|
| Academy 23 ∨<br>My Ember Students (1)                                                                                             | Academy Ember Both | Search Students |
| Golden Eagle PROGRAM<br>L34176375 Ember                                                                                           |                    | Select Courses  |

6. The course selection page will open.

|                               | You are currently selecting courses for Golden Eagle (L00000000) Change Students |                                 |   |                    |                                      |        |  | ]          |
|-------------------------------|----------------------------------------------------------------------------------|---------------------------------|---|--------------------|--------------------------------------|--------|--|------------|
| Level<br>All<br>Reset Options | ~                                                                                | Subject Code ALL - All Subjects | ~ | Course No.<br>0100 | Course Title<br>Old Testament Survey | Search |  |            |
| SUBJECT/SEC                   | TIONS                                                                            |                                 |   | тіт                | LE                                   |        |  | INSTRUCTOR |
| APP 0750                      |                                                                                  |                                 |   | On                 | line Academy Success                 |        |  | N/A        |
| APP 1200                      |                                                                                  |                                 |   | Int                | roduction to Engineering             |        |  | N/A        |
| APP 2000                      |                                                                                  |                                 |   | Co                 | llege Planning & Preparation         |        |  | N/A        |
| APP 2050                      |                                                                                  |                                 |   | Ac                 | ademic & Career Success              |        |  | N/A        |
| APP 2100                      |                                                                                  |                                 |   | FA                 | CS: Essential Life Skills            |        |  | N/A        |

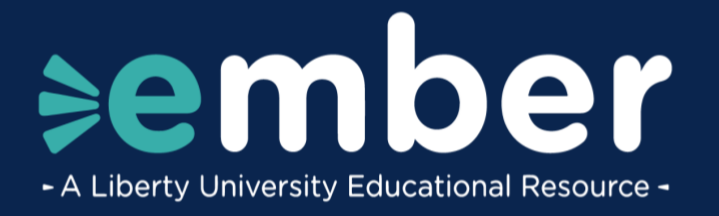

7. If you know the **Grade Level**, **Subject Code**, **Course Number**, or **Course Title**, use the search boxes at the top of the screen to filter the courses.

|                  |                                 |   | You are o          | currently selecting courses for Go   | lden Eagle (L00000000) | Change Students | ]          |
|------------------|---------------------------------|---|--------------------|--------------------------------------|------------------------|-----------------|------------|
| Level<br>All ~   | Subject Code ALL - All Subjects | • | Course No.<br>0100 | Course Title<br>Old Testament Survey | Search                 |                 |            |
| SUBJECT/SECTIONS |                                 |   | тп                 | n.e                                  |                        |                 | INSTRUCTOR |
| APP 0750         |                                 |   | Or                 | nline Academy Success                |                        |                 | N/A        |
| APP 1200         |                                 |   | Int                | troduction to Engineering            |                        |                 | N/A        |
| APP 2000         |                                 |   | Co                 | llege Planning & Preparation         |                        |                 | N/A        |
| APP 2050         |                                 |   | Ac                 | cademic & Career Success             |                        |                 | N/A        |
| APP 2100         |                                 |   | FA                 | CS: Essential Life Skills            |                        |                 | N/A        |

8. If you do not know the course details, scroll through the list to find the desired course.

| Level            | Subject Code       |   | Course No. | Course Title                 |            |
|------------------|--------------------|---|------------|------------------------------|------------|
| All 🗸            | HIS - LUOA History | ~ | 0100       | Old Testament Survey S       | earch      |
| Reset Options    |                    |   |            |                              |            |
| SUBJECT/SECTIONS |                    |   | т          | пте                          | INSTRUCTOR |
| HIS 0101         |                    |   | 1          | st Grade History             | N/A        |
| HIS 0200         |                    |   | 2          | nd Grade History & Geography | N/A        |
| HIS 0300         |                    |   | 3          | rd Grade History & Geography | N/A        |
| HIS 0400         |                    |   | 4          | th Grade History & Geography | N/A        |
| HIS 0500         |                    |   | 5          | th Grade History & Geography | N/A        |
| HIS 0600         |                    |   | 6          | th Grade History & Geography | N/A        |
| HIS 0700         |                    |   | c          | ivics                        | N/A        |
| HIS 0900         |                    |   | v          | forld History I              | N/A        |

9. Click the title of a course.

| Level         |        | Subject Code       |   | Course No. | Course Title                 |            |
|---------------|--------|--------------------|---|------------|------------------------------|------------|
| All           | ~      | HIS - LUOA History | ~ | 0100       | Old Testament Survey Search  |            |
| Reset Options | 6      |                    |   |            |                              |            |
| SUBJECT/SEC   | CTIONS |                    |   | п          | TLE                          | INSTRUCTOR |
| HIS 0101      |        |                    |   | 1          | st Grade History             | N/A        |
| HIS 0200      |        |                    |   | 21         | nd Grade History & Geography | N/A        |
| HIS 0300      |        |                    |   | 3          | rd Grade History & Geography | N/A        |
| HIS 0400      |        |                    |   | 41         | th Grade History & Geography | N/A        |
| HIS 0500      |        |                    |   | 5          | th Grade History & Geography | N/A        |
| HIS 0600      |        |                    |   | 61         | th Grade History & Geography | N/A        |
| HIS 0700      |        |                    |   | c          | ivics                        | N/A        |
| HIS 0900      |        |                    |   | W          | forld History I              | N/A        |

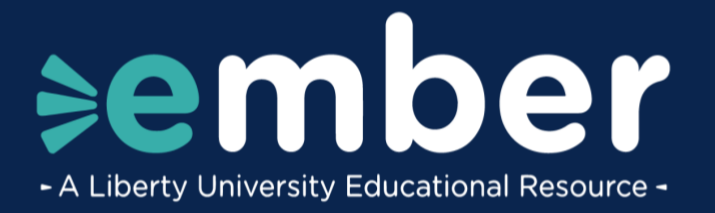

10. On the popout card, click **Save to Cart** to add the course to your cart.

| եյ                                                  |                                          |               |                   |                                             | Resources 🗸 | Sparky Eagle (L12345678) ~                                                                                                    |
|-----------------------------------------------------|------------------------------------------|---------------|-------------------|---------------------------------------------|-------------|----------------------------------------------------------------------------------------------------|
| Course Registration                                 | a                                        | Course Search | 🖾 Course Calendar | 🕈 Diploma Campletian 🛛 Course History       |             | Academy 23-24 🗸 🗸                                                                                                    |
| Selected Courses                                    | Level All V                              | Subject Code  | Course No.        | Course Title<br>Old Testament Survey Search |             | HIS 0900 ×                                                                                                    |
| EMBER<br>Physical Science<br>Rh Grade Language Acta | Reset Options                            |               |                   | INK                                         | INSTRUCTOR  | CRN: 4963                                                                                                    |
| Pre-Algebra<br>World Geography                      | HIS 0101                                 |               |                   | 1st Grade History                           | N/A         | Save to Cart                                                                                                    |
| Not Seland Allow                                    | HIS 0200                                 |               |                   | 2nd Grade History & Geography               | N/A         | Details Requirements - Restrictions - Fees \$0                                                                                                    |
|                                                     | HIS 6300                                 |               |                   | (Ind Grade History & Geography N/A          |             |                                                                                                    |
|                                                     |                                          |               |                   | Ath Grade History & Geography               | N/A         | About this Course                                                                                                    |
|                                                     | Hts 0500                                 |               |                   | 5th Grade History & Geography               | N/A         | The first half of World History uses a Biblical worldview to<br>survey early African, American, Asian, and European suburer                                                                                                    |
|                                                     | HE 5600<br>HE 5700<br>HE 5900<br>HE 5900 |               |                   | 6th Grade History & Geography N/A           |             | from creation to the establishment of early cocleties in the<br>Americas. A Biblical approach to World History will                                                                                                    |
|                                                     |                                          |               |                   | Overs                                       | N/A.        | demonstrates that man, through made in the image of Gol J<br>innetsity sindla and size instationar and in need of networks<br>The course uses the Bible as a fustorical assure to<br>complement historical research and study to reveal Gol as<br>the priore actifutes in human havang and deuse Christ<br>control to the history. Biodents will also study the peopre<br>of ansars children in a sustance to incortextual the peopre<br>of sures critical size is an atteact the contextual the peopre |
|                                                     |                                          |               |                   | World History I                             | N/A         |                                                                                                    |
|                                                     |                                          |               |                   | World Geography N/A                         | N/A         |                                                                                                    |
|                                                     |                                          |               |                   | World History II                            | N/A         | patterns of behavior, including religion, science, economy<br>and povernment.                                                                                                    |
|                                                     | HIS 1100                                 |               |                   | U.S. History                                | N/A         |                                                                                                    |
|                                                     | HES 1146                                 |               |                   | Virginia History                            | Not         | Notes                                                                                                    |
|                                                     | HIS 1201                                 |               |                   | Government                                  | N/A         | Full Year<br>LLICA Erreber                                                                                                    |
|                                                     | HIS 1202                                 |               |                   | Economics                                   | N/A         | Duration                                                                                                    |
|                                                     | HIS 2000                                 |               |                   | History of the Constitution                 | N/A         | 52 weeks                                                                                                    |
|                                                     | HIS 2150                                 |               |                   | Civil War & Reconstruction                  | N/A         |                                                                                                    |
|                                                     | HIS 2300                                 |               |                   | Americais Colonial Foundations              | N/A         |                                                                                                    |
| Tr Cart Courses (0)                                 |                                          |               |                   |                                             |             | 1                                                                                                    |

11. After saving multiple courses to your cart, click on **Cart Courses** in the bottom left corner.

| Kelected Courses                                | Level            | Subject Code       |  |  |  |
|-------------------------------------------------|------------------|--------------------|--|--|--|
| \$ Pay for My Courses                           | All 🗸            | LAN - LUOA Languag |  |  |  |
|                                                 | Reset Options    |                    |  |  |  |
| EMBER 7th Grade Language Arts                   | SUBJECT/SECTIONS |                    |  |  |  |
| <u>Civics</u><br>Life Science                   | LAN 0100         |                    |  |  |  |
| <u>7th Grade Math</u><br><u>7th Grade Bible</u> | LAN 0200         |                    |  |  |  |
|                                                 | LAN 0300         | LAN 0300           |  |  |  |
|                                                 | LAN 0400         |                    |  |  |  |
|                                                 | LAN 0500         |                    |  |  |  |
|                                                 | LAN 0600         |                    |  |  |  |
|                                                 | LAN 0700         | LAN 0700           |  |  |  |
|                                                 | LAN 0800         | LAN 0800           |  |  |  |
|                                                 | LAN 0900         |                    |  |  |  |
|                                                 | LAN OKOO         |                    |  |  |  |
|                                                 | LAN 1000         |                    |  |  |  |
|                                                 | LAN 1100         |                    |  |  |  |
| 듯 Cart Courses (2) ^                            | LAN 1200         |                    |  |  |  |

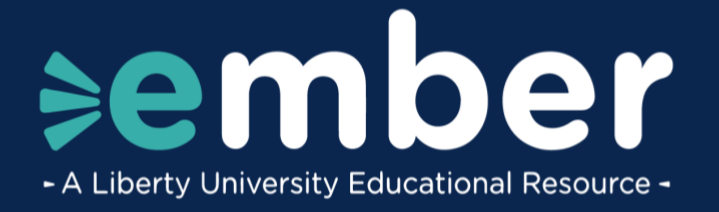

12. If there is a course in your cart that you are not ready to order, uncheck the box next to the title or click the **X** to remove it from the cart before clicking **Submit Your Order**.

|                                          |                  |                          | You are                 | currently selecting courses for Go |  |  |
|------------------------------------------|------------------|--------------------------|-------------------------|------------------------------------|--|--|
| Selected Courses                         | « Level          | Subject Code             | Course No.              | Course Title                       |  |  |
| \$ Pay for My Courses                    | All 🗸            | LAN - LUOA Language Arts | ✔ 0100                  | Old Testament Survey               |  |  |
|                                          | Reset Options    |                          |                         |                                    |  |  |
| EMBER<br>7th Grade Language Arts         | SUBJECT/SECTIONS |                          | т                       | тце                                |  |  |
| Life Science                             | LAN 0100         |                          | 1                       | st Grade Literacy                  |  |  |
| <u>7th Grade Math</u><br>7th Grade Bible | LAN 0200         |                          | 2                       | nd Grade Language Arts             |  |  |
|                                          | LAN 0300         |                          | 3                       | rd Grade Language Arts             |  |  |
|                                          | LAN 0400         |                          | 4                       | 4th Grade Language Arts            |  |  |
|                                          | LAN 0500         |                          | 5                       | th Grade Language Arts             |  |  |
|                                          | LAN 0600         |                          | 6                       | th Grade Language Arts             |  |  |
|                                          | LAN 0700         |                          | 7th Grade Language Arts |                                    |  |  |
| Cart Courses (2)                         | LAN 0800         |                          | 8                       | th Grade Language Arts             |  |  |
|                                          | LAN 0900         |                          | E                       | nglish 9                           |  |  |
| VED ONLINE COURSES                       | LAN 0K00         |                          | к                       | indergarten Literacy               |  |  |
| 4th Grade History & Geography            | LAN 1000         |                          | E                       | nglish 10                          |  |  |
| 4th Grade Language Arts                  | ×                |                          |                         | -                                  |  |  |
| Submit Your Order (2)                    | LANTIO           |                          | E                       | ngiish T                           |  |  |
|                                          | LAN 1200         |                          | E                       | nglish 12                          |  |  |

13. Click **Submit Your Order** to select all the courses with check marks next to them.

|                                                               |              |                                                                                                    |                                                                                                    |                                                                                                    | You are                                                                                                    | currently selecting courses for                                                                                                    |  |
|---------------------------------------------------------------|--------------|----------------------------------------------------------------------------------------------------|----------------------------------------------------------------------------------------------------|----------------------------------------------------------------------------------------------------|----------------------------------------------------------------------------------------------------|----------------------------------------------------------------------------------------------------|--|
| *                                                             | Level        |                                                                                                    | Subject Code                                                                                                    |                                                                                                    | Course No.                                                                                                    | Course Title                                                                                                    |  |
|                                                               | All          | ~                                                                                                    | LAN - LUOA Language Arts                                                                                                    | ~                                                                                                    | 0100                                                                                                    | Old Testament Survey                                                                                                    |  |
|                                                               | Reset Option |                                                                                                    |                                                                                                    |                                                                                                    |                                                                                                    |                                                                                                    |  |
| EMBER<br>7th Grade Language Arts                              |              |                                                                                                    | SUBJECT/SECTIONS                                                                                                    |                                                                                                    |                                                                                                    | TITLE                                                                                                    |  |
|                                                               | LAN 0100     |                                                                                                    |                                                                                                    |                                                                                                    | 1st Grade Literacy                                                                                                    |                                                                                                    |  |
|                                                               | LAN 0200     |                                                                                                    |                                                                                                    | 2nd Grade Language Arts                                                                                                    |                                                                                                    |                                                                                                    |  |
|                                                               | LAN 0300     |                                                                                                    |                                                                                                    | 3rd Grade Language Arts                                                                                                    |                                                                                                    |                                                                                                    |  |
|                                                               | LAN 0400     |                                                                                                    |                                                                                                    | 4th Grade Language Arts                                                                                                    |                                                                                                    |                                                                                                    |  |
|                                                               | LAN 0500     |                                                                                                    |                                                                                                    |                                                                                                    | 5th Grade Language Arts                                                                                                    |                                                                                                    |  |
|                                                               | LAN 0600     |                                                                                                    |                                                                                                    |                                                                                                    | 6th Grade Language Arts                                                                                                    |                                                                                                    |  |
|                                                               | LAN 0700     |                                                                                                    |                                                                                                    |                                                                                                    | 7th Grade Language Arts                                                                                                    |                                                                                                    |  |
| ~                                                             | LAN 0800     |                                                                                                    |                                                                                                    |                                                                                                    | 8t                                                                                                    | h Grade Language Arts                                                                                                    |  |
|                                                               | LAN 0900     |                                                                                                    |                                                                                                    | English 9                                                                                                    |                                                                                                    |                                                                                                    |  |
|                                                               | LAN OKOO     |                                                                                                    |                                                                                                    |                                                                                                    | кі                                                                                                    | ndergarten Literacy                                                                                                    |  |
| 4th Grade History & Geography X     Ath Grade Language Arts X |              |                                                                                                    |                                                                                                    |                                                                                                    | Er                                                                                                    | nglish 10                                                                                                    |  |
|                                                               | LAN 1100     |                                                                                                    |                                                                                                    | English 11                                                                                                    |                                                                                                    |                                                                                                    |  |
|                                                               | LAN 1200     |                                                                                                    |                                                                                                    | English 12                                                                                                    |                                                                                                    |                                                                                                    |  |
|                                                               | *<br>*<br>*  | <ul> <li>Level</li> <li>All</li> <li>Reset Option</li> <li>LAN 0100</li> <li>LAN 0200</li> <li>LAN 0300</li> <li>LAN 0300</li> <li>LAN 0500</li> <li>LAN 0500</li></ul> | Level     All     All | <ul> <li>Level Subject Code</li> <li>All          <ul> <li>LAN - LUOA Language Arts</li> <li>Reset Options</li> </ul> </li> <li>SUBJECT/SECTIONS</li> <li>LAN 0100</li> <li>LAN 0200</li> <li>LAN 0200</li> <li>LAN 0300</li> <li>LAN 0300</li> <li>LAN 0400</li> <li>LAN 0500</li> <li>LAN 0500</li></ul> | Level         Subject Code           All         LAN - LUOA Language Arts           Reset Options         Reset Options           SUBJECT/SECTIONS         LAN - LUOA Language Arts           LAN 0100         LAN 0200           LAN 0200         LAN 0200           LAN 0300         LAN 0400           LAN 0500         LAN 0500           LAN 0600         LAN 0700           LAN 0800         LAN 0800           LAN 0800         LAN 0800           LAN 0800         LAN 0800           LAN 1000         LAN 1000           LAN 1000         LAN 100 | Kernel         Subject Code         Course No.           All         LAN - LUOA Language Arts         0100           Reset Options         Tri           LAN 0100         14           LAN 0200         22           LAN 0300         34           LAN 0500         55           LAN 0500         56           LAN 0500         56           LAN 1000         56           LAN 1000         56           LAN 1200         56 |  |

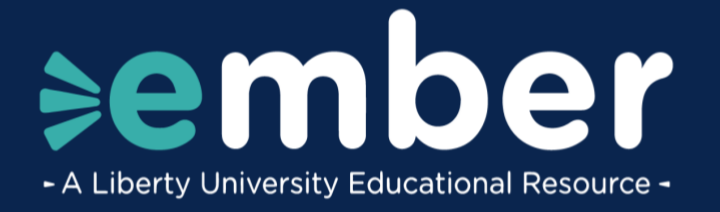

14. The **Order Submitted** popup will appear on the bottom right hand of the page, confirming your course selections, as well as providing a link to the **Pay for My Courses** page.

| N/A |                                             |
|-----|---------------------------------------------|
| N/A |                                             |
| N/A |                                             |
| N/A |                                             |
| N/A |                                             |
| N/A |                                             |
| N/A |                                             |
| N/A | Order · Submitted                           |
| N/A | for your courses through our payment portal |
| N/A | (https://pay-emberliberty.edu)              |

15. The Pay for My Courses link can also be accessed from the top of the Selected Courses list.

| ≪ Selected Courses             | Level            |   | Subject Code       |  |
|--------------------------------|------------------|---|--------------------|--|
| SE Pay for My Courses          | All              | ~ | LAN - LUOA Languag |  |
|                                | Reset Options    |   |                    |  |
| EMBER                          |                  |   |                    |  |
| 7th Grade Language Arts        | SUBJECT/SECTIONS |   |                    |  |
| <u>Civics</u>                  | LAN 0100         |   |                    |  |
| Life Science                   |                  |   |                    |  |
| 7th Grade Math                 | LAN 0200         |   |                    |  |
| 7th Grade Bible                |                  |   |                    |  |
| 4th Grade History & Geography  | LAN 0300         |   |                    |  |
| <u>Aur Grade Language Arts</u> | LAN 0400         |   |                    |  |

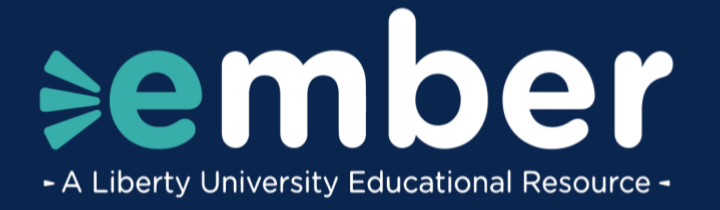

16. Additionally, an email with a link to the **Payment Portal** will be sent after you complete the Course Selection. \*

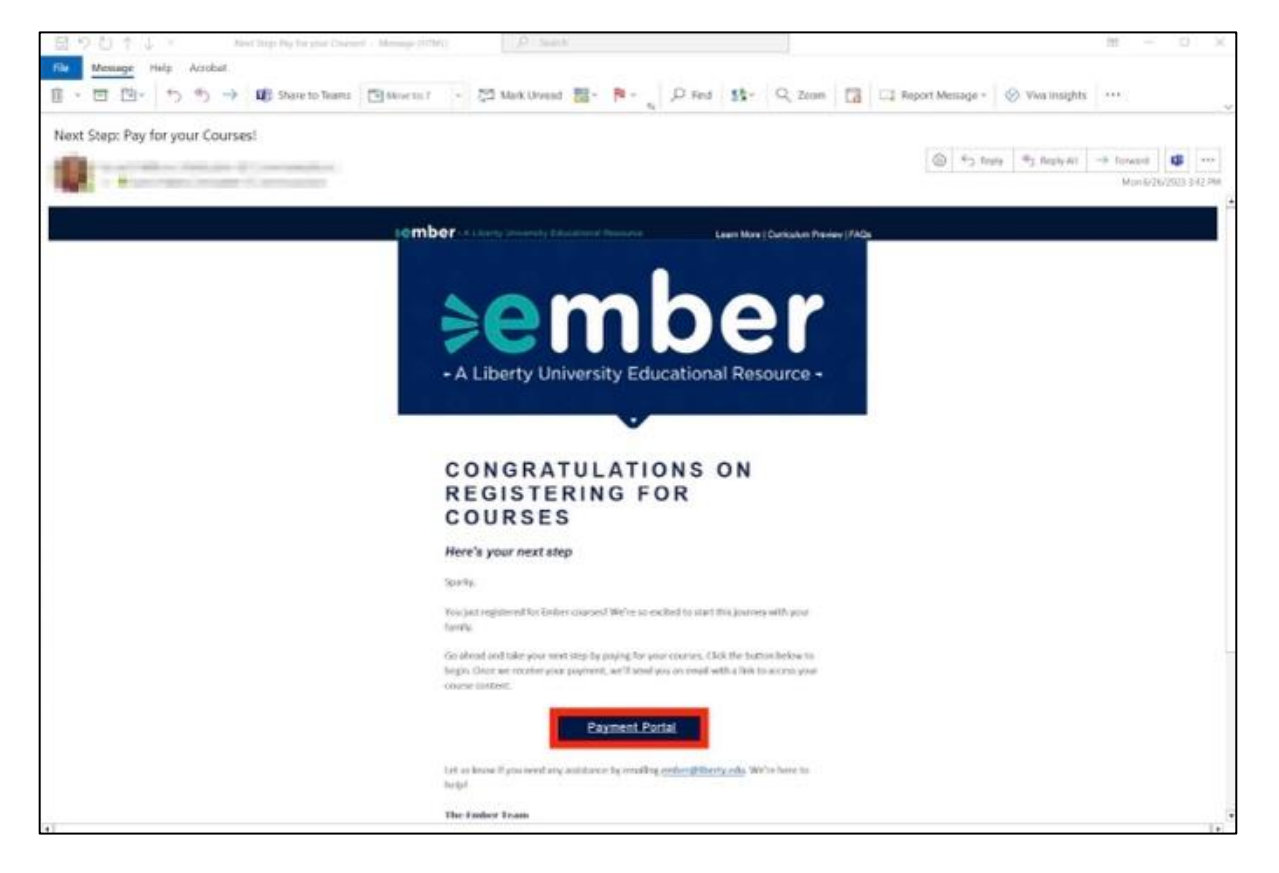

\*It should be noted that courses must be paid for by the end of the day you selected them, otherwise, all courses will be removed from your cart.

17. If you need help at any time in the process, click the **Resources** tab at the top of the screen and select **Ember Course Help**.

|            |                                      |                     |                 |            | Resources ^       |
|------------|--------------------------------------|---------------------|-----------------|------------|-------------------|
| ÷ [        | Diploma Completion 🕤 Cou             | irse History        |                 |            | Ember Course Help |
| You are    | currently selecting courses for Gold | en Eagle (L0000000) | Change Students |            |                   |
| Course No. | Course Title                         |                     |                 |            |                   |
| 0100       | Old Testament Survey                 | Search              |                 |            |                   |
|            |                                      |                     |                 |            |                   |
| тг         | TLE                                  |                     |                 | INSTRUCTOR |                   |

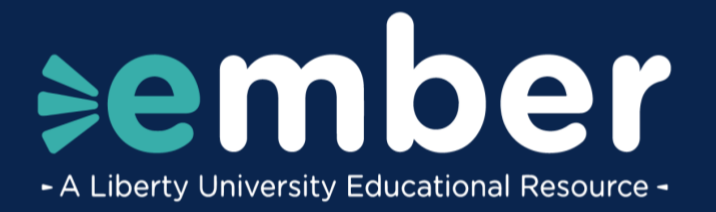

|      | START LESSON                                     |   |
|------|--------------------------------------------------|---|
| 9(   | ember                                            |   |
| Free | uently Asked Questions in the Ember K–12 Program |   |
| =    | How To                                           |   |
| =    | Orientation Courses                              |   |
| =    | Understanding and Working with Ember             |   |
| =    | Technology and General Information               |   |
| Ŧ    | Homeschooling Basics                             | 0 |

## **Need Assistance?**

If you have any questions or need further assistance, please reach out to Ember@Liberty.edu.